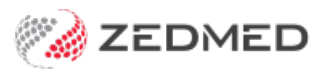

## Telehealth quickstart

Version: 1.00 | Last Modified on 07/08/2025 11:25 am AEST

1. Monitor the Waiting Room for the Telehealth patient's arrival.

Patients automatically attend to the Waiting Room when they open Telehealth on their phone and tap Join.

A red notification banner appears above the patient's record when they have selected **Join**.

2. When ready, select Admit. The patient's record and the Current Encounter menu will open in Zedmed.

| Waiting Room                       |                                                    |                                    |            |              |                             |                   | ×             |
|------------------------------------|----------------------------------------------------|------------------------------------|------------|--------------|-----------------------------|-------------------|---------------|
| Tuesday, 1                         | 7 Jun 2025                                         | 13:04 (-8                          | ) hours    |              |                             |                   |               |
| 17/06/2025                         | ▼ 13:04 € -8                                       | Doctor Dr Phillip Davis            | 5          | ✓ Sort A     | attendance Time 🗸 🗸 🗸 🗸 🗸 🗸 | Filter Not Billed | V Show Hidden |
| FILE # Status                      | Patient Name<br>Jones, Marrianna-Louise            | Appt Time Attd Time<br>13:00 12:51 | Admit Time | Doctor<br>PD | Appt Type<br>Telehealth     | Attd Notes        |               |
| Previous Week Right-click an atten | Previous Day OT Too<br>dance to choose an action f | day Next Day                       | Next       | Week         | C                           | Refresh 打         | Admit Close   |

3. From Current Encounter menu, open Telehealth's display by clicking In Clinical (or In Browser if 2 monitors).

| Current Encounter - Duration: 00:13:32<br>옮 음이 년 현 夕 . (1) 옷을 옮 음이 유 등 대 교 문제 |                                                             | <ul> <li>Image: Image: Ima</li></ul> |
|-------------------------------------------------------------------------------|-------------------------------------------------------------|----------------------------------------------------------------------------------------------------|
| Undefined Problem                                                             | In Clinical<br>In Browser<br>Copy URL<br>SMS Link to doctor | Use Coded RFEs Management Plan                                                                                                    |

4. Select Start Consult. Starts the Telehealth call with the waiting patient. Screenshot of Telehealth In Clinical.

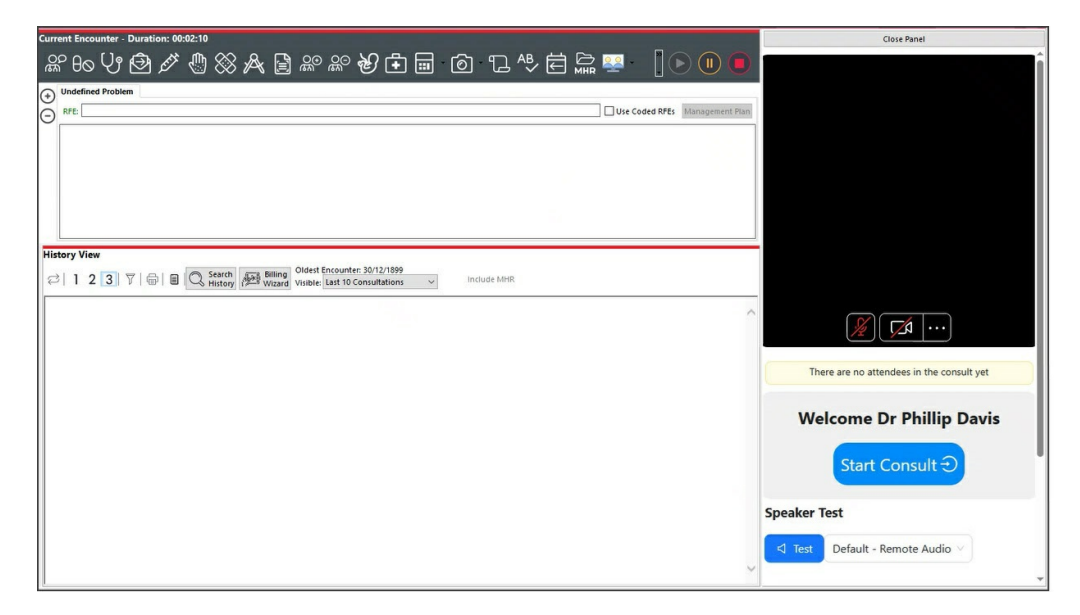

When the leave Icon is selected, Telehealth will close. This does not end the Encounter in Zedmed.

If there is a disconnection, select **Re-Join** to resume the Telehealth consultation.

For the most up-to-date documentation version, visit https://help.zedmed.com.au/help